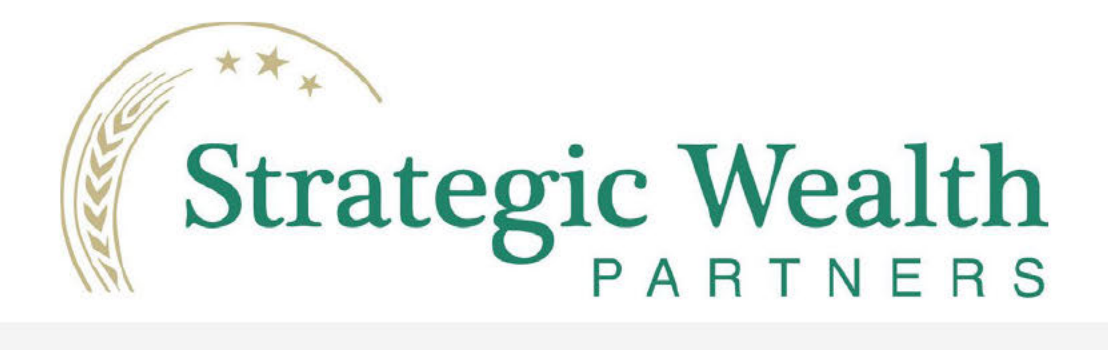

## Welcome to Addepar

Hello

Strategic Wealth Partners has invited you to access your portal. To accept this invitation, click the "View Portal" button below within the next 14 days, and then follow the instructions to set your access password.

VIEW PORTAL

Note: If clicking the link does not direct you to the portal, copy the following URL and paste it into your browser's navigation bar:

https://swp.addepar.com/#/activation/? token=O0OCqJmhPLIHpC1WQQqR&email=forlee73%40icloud.com&purpose=A CTIVATION

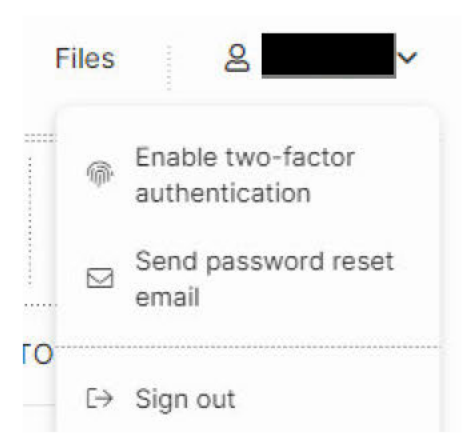

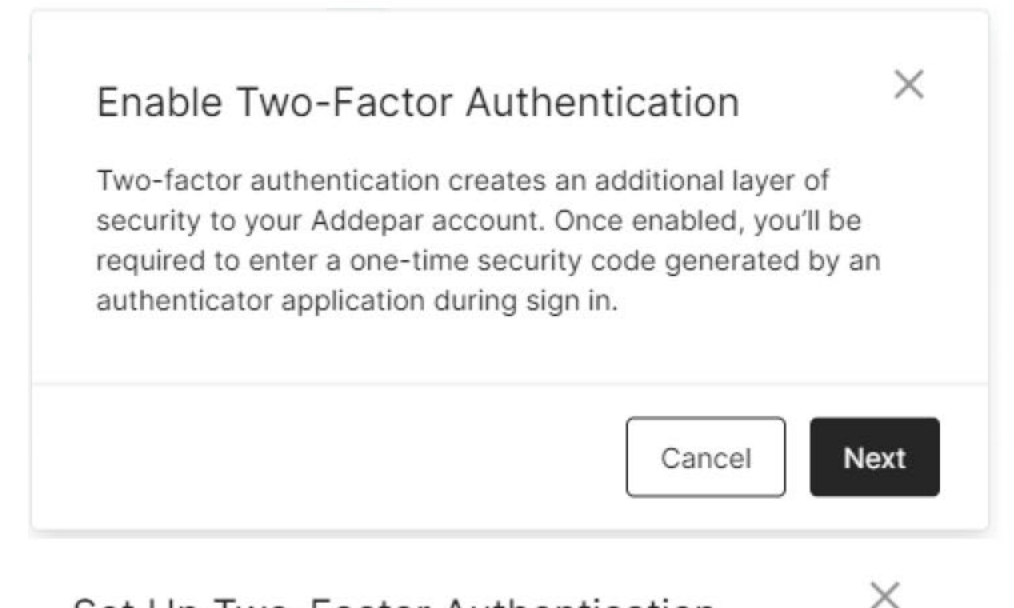

## Set Up Two-Factor Authentication

Enter your password to begin the process of enabling twofactor authentication for your account.

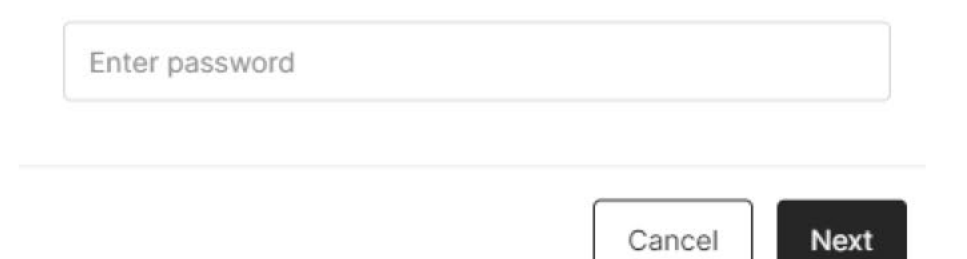

## Set Up Two-Factor Authentication

×

Scan this QR code with your authenticator application.

If you need to download an authenticator application, Addepar recommends Google Authenticator (available on iOS or Android).

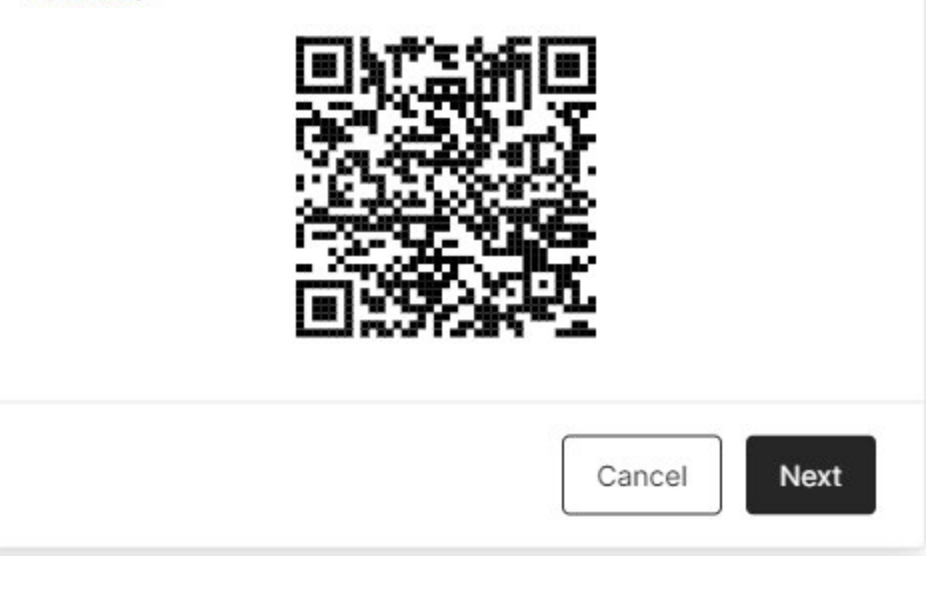

Download Google Authenticator App on mobile device

Open app and click plus sign in lower right corner

Click "Scan a QR code" and camera will open

Addepar will be added immediately to your Google Authenticator app

Choose NEXT

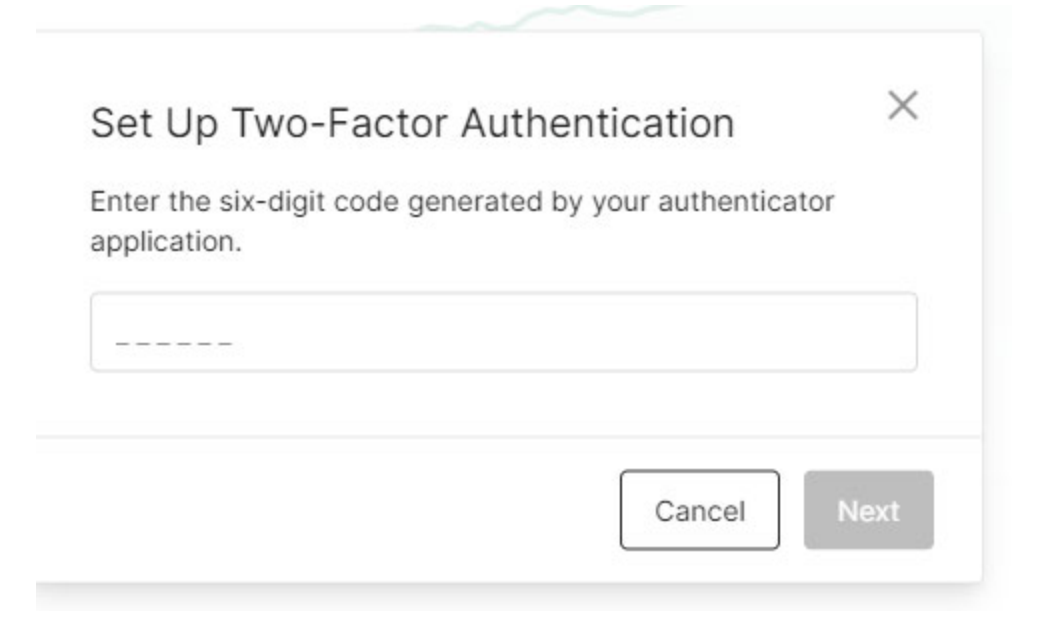

On the next screen you will receive recovery codes. Please store these in a secure location and you will need them in case you are locked out of your account. Then click NEXT

Enter code from App here and click NEXT

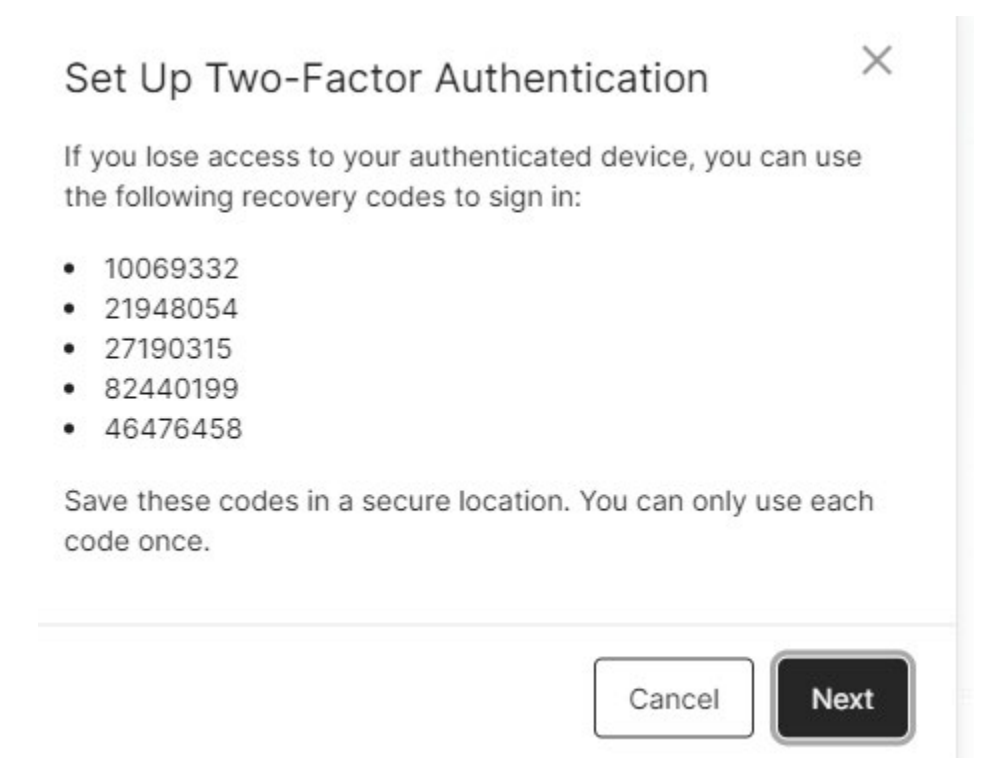

You should receive a prompt that Two-factor authentication has been enabled and you can click DONE.

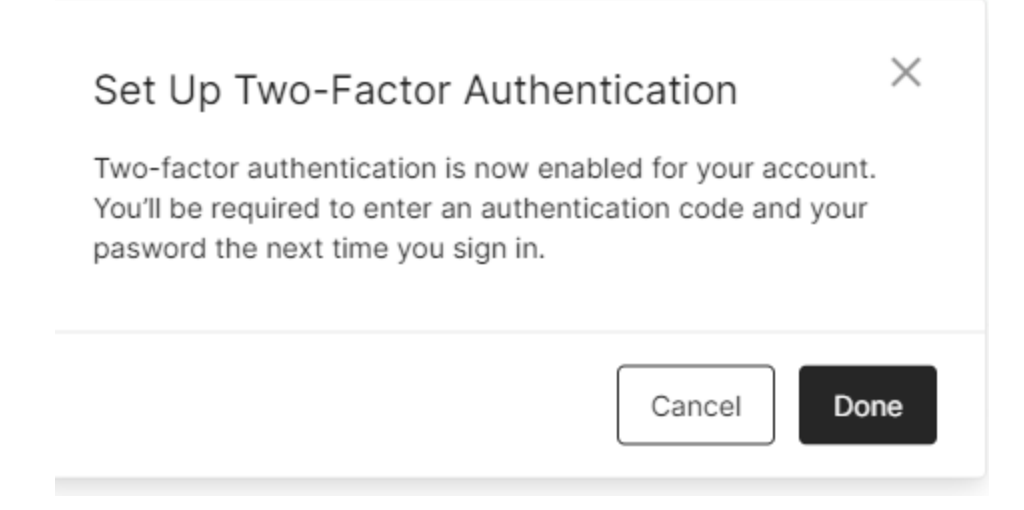